# 演習2:集合の知性を設計する

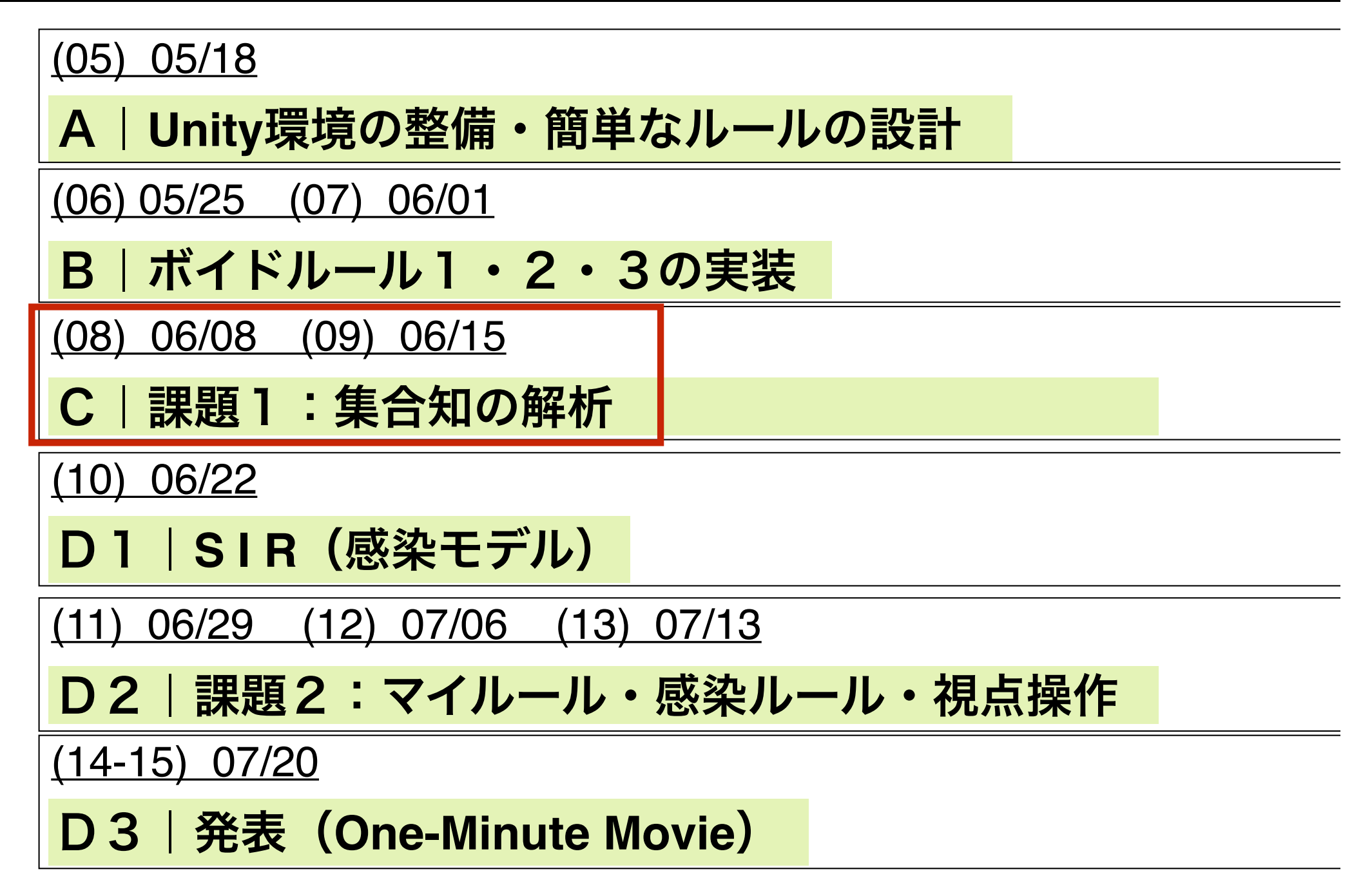

#### 集団の知性の設計

メディア工学演習 演習2

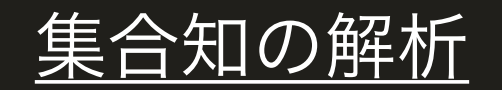

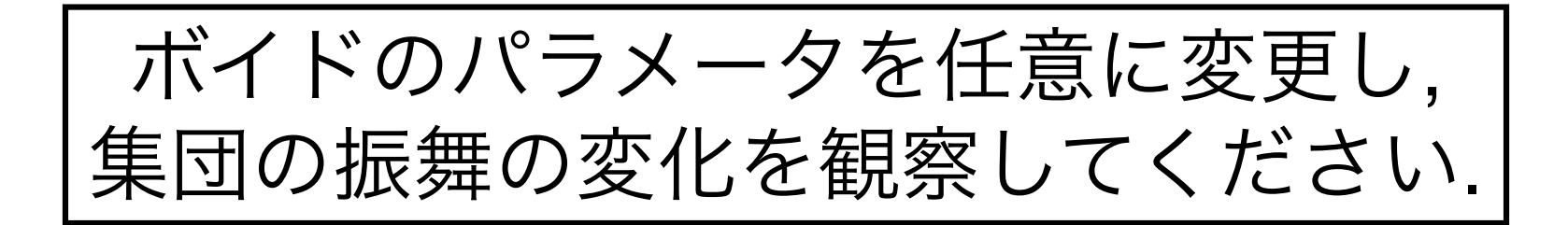

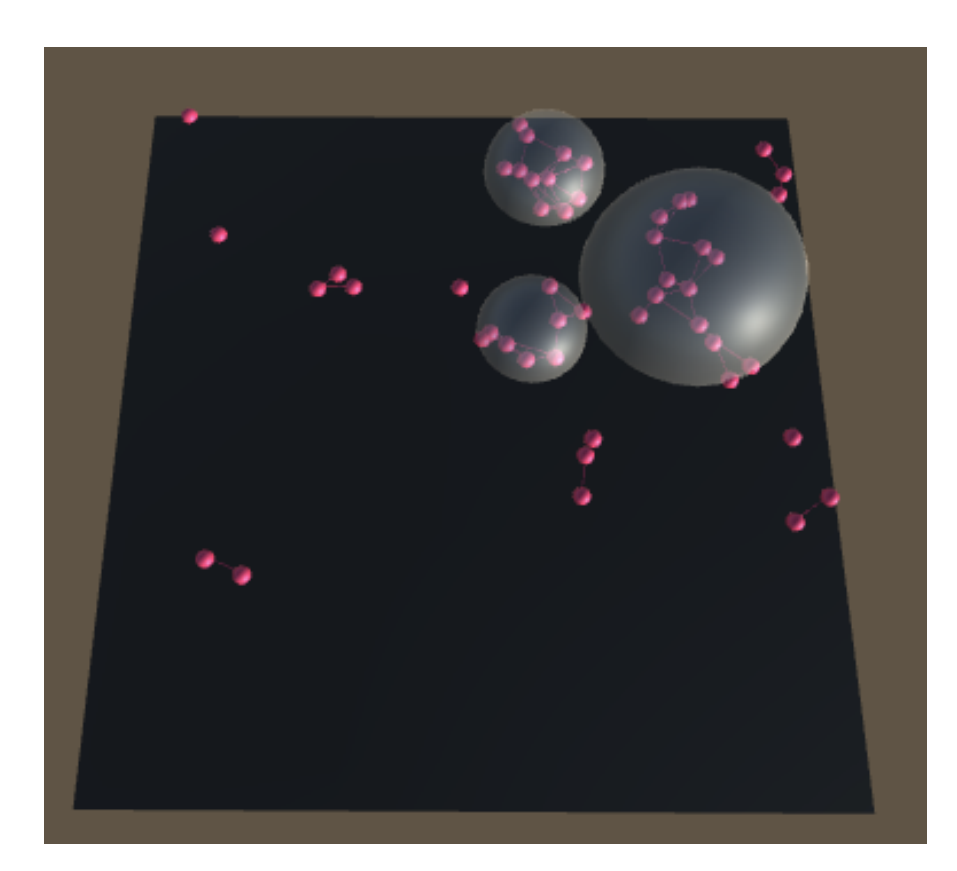

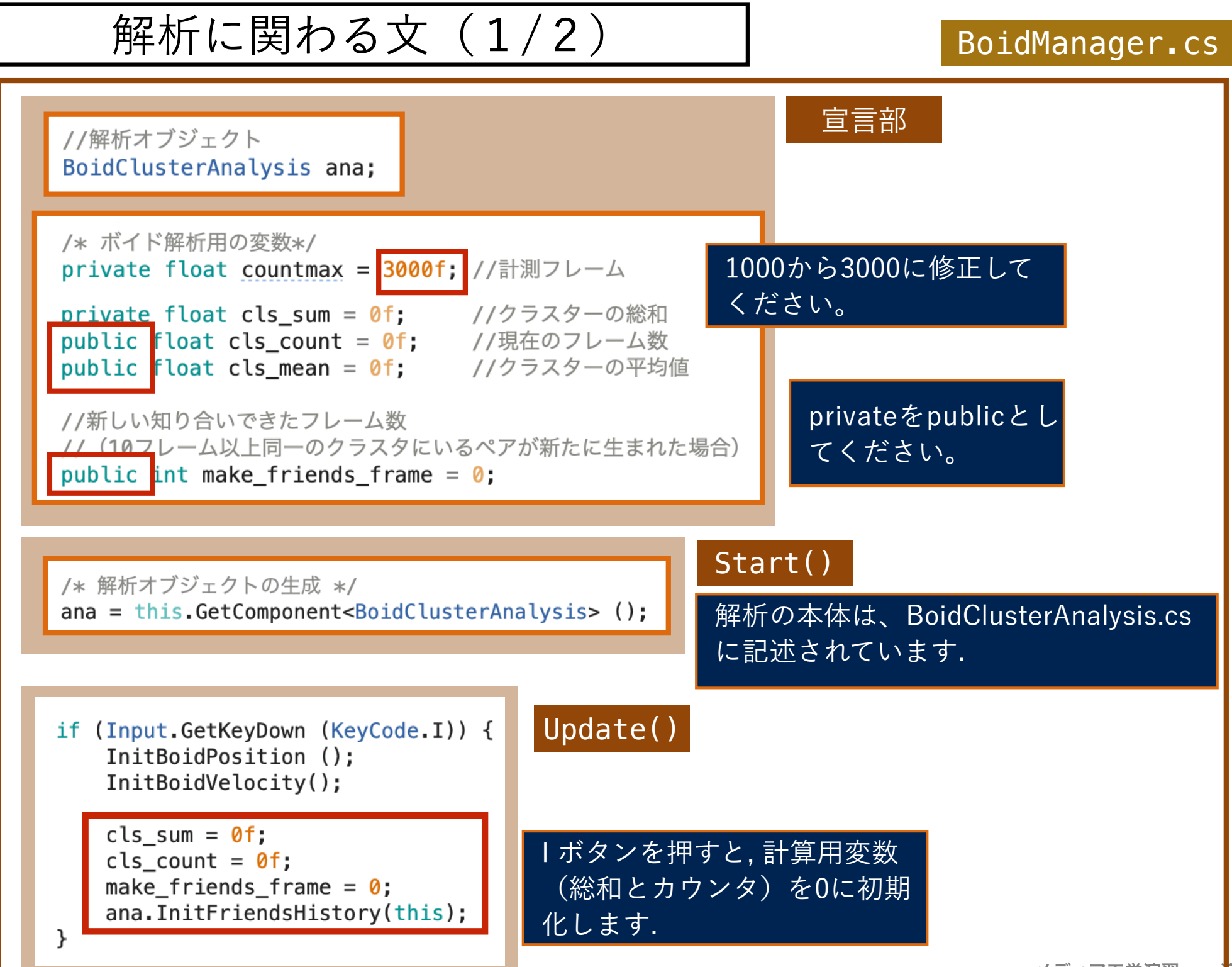

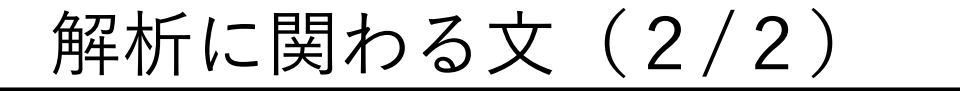

| /* 解析モードがON(Key A)のとき */<br>if (mode_analysis)<br>{                                                                                                    |                                                                                                    | Update()                                               |  |
|----------------------------------------------------------------------------------------------------|----------------------------------------------------------------------------------------------------|--------------------------------------------------------|--|
| ana.SetBoid(this);<br>//個体数(1/10)をクラスター成立の要件とする<br>ana.SetMinimumPop((int)Mathf.Floor(bsum<br>//クラスタを計算<br>ana.CountCluster();                                                                          | / 10f));                                                                                                    |                                                        |  |
| <pre>//新しく「知り合い」が成立したボイドの数 int new_friends = ana.UpdFriendsHistory() //クラスタに半透明の球を描画 ShowClusterBall();</pre>                                                                                           | 30); 引数<br>(引数                                                                                                    | 数を「30」に修正してください。<br>引数は「知り合い」とみなす、連<br>クラス々同民のスレーム物です) |  |
| <pre>//カウンタが最大値(初期値1000)となるまで、解析 if (cls_count &lt; countmax) {     //クラスタのフレーム内総数     cls_sum += ana.csum;     //クラスタの1フレーム平均     cls_mean = cls_sum / cls_count;     //計算フレーム数     cls_count++;</pre> | 「を続け                                                                                                    |                                                        |  |
| <pre>//新しい知り合いが一件でも成立すれば、 //「知り合い成立機会」を一つ増やす if (new_friends &gt;= 1) {     make_friends_frame += 1; } }</pre>                                                                                          | Aボタンで mode_analysis が true となると, ク<br>ラスタのフレーム内平均(cls_mean)・知り合<br>い成立回数(make_friends_frame)をフレー<br>ム数:countmax を上限として計算します. |                                                        |  |

## A 解析モードの ON / OFF の切り替え

#### <u>解析モードがONとなるとクラスターが可視化され, Boid Cluster Analysis コン</u> <u>ポーネントの<Csum>にクラスター数が表示されます.</u>

(ここでは、クラスターを<個体数の1/10の可視距離内集団>と定義しています)

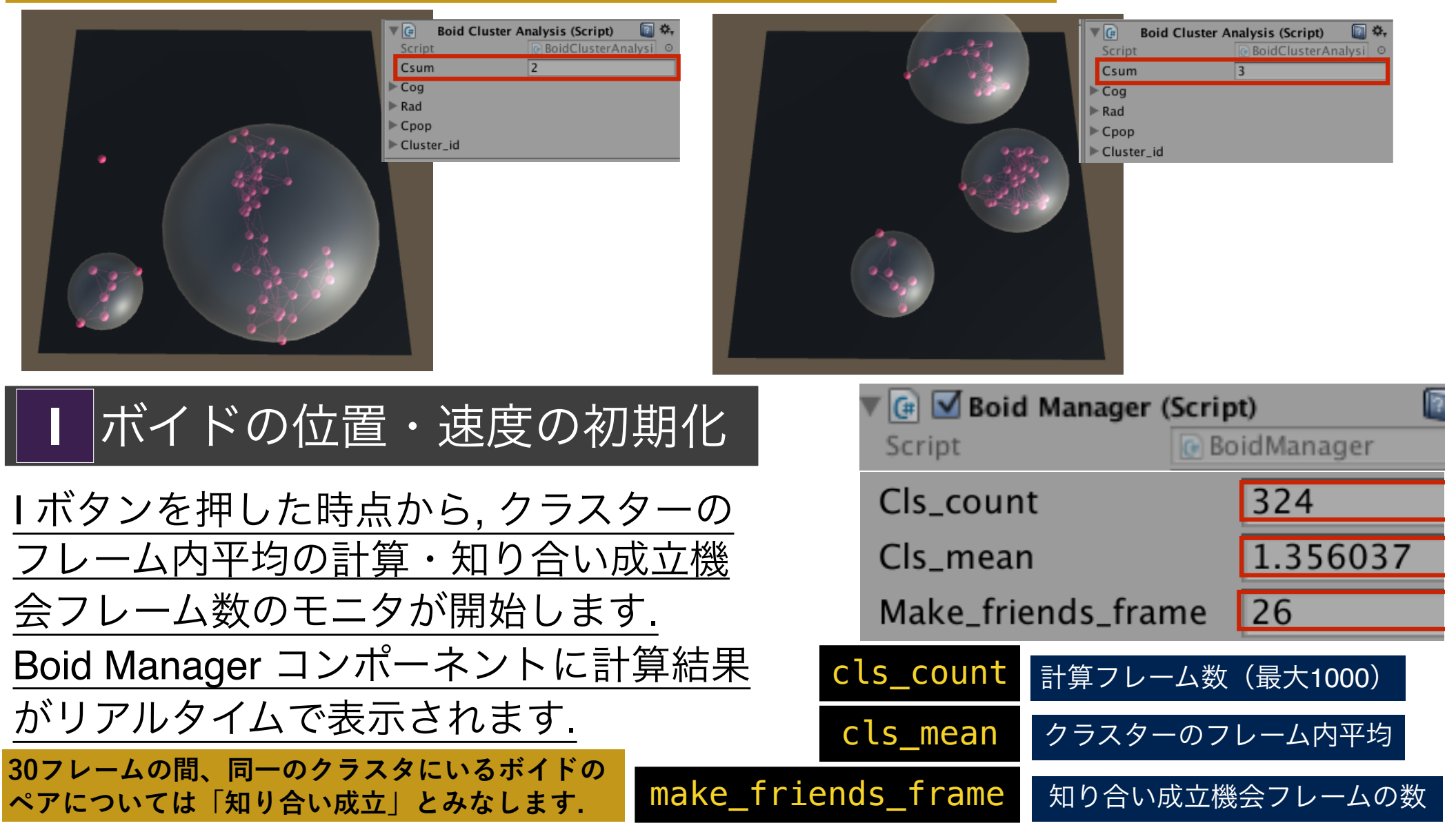

#### 2次元モード・3次元モード

 デフォルトでは, 400 x 400 (xz)の空間をボ イドが動き回りますが,「D」ボタンを押す と, 三次元モードとなり, 400 x 400 x 200 (xzy)の空間を使うことができるようにな ります.

□ 「Ⅰ」ボタンを押すと, すべてのボイドの位置 と速度が初期化されます.

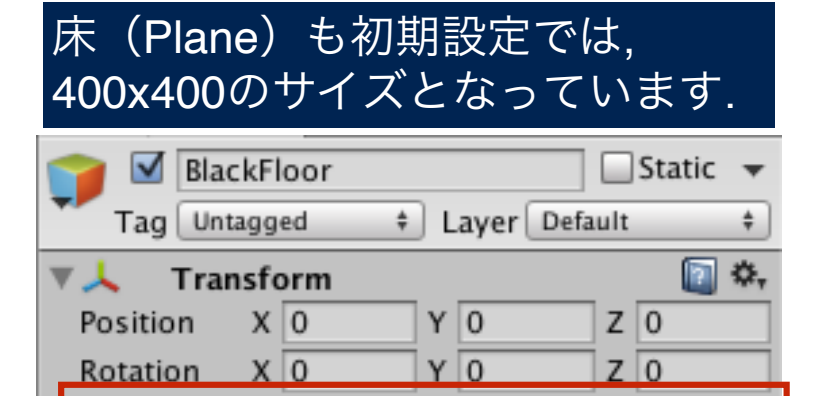

Y 1

Z 40

Scale

X 40

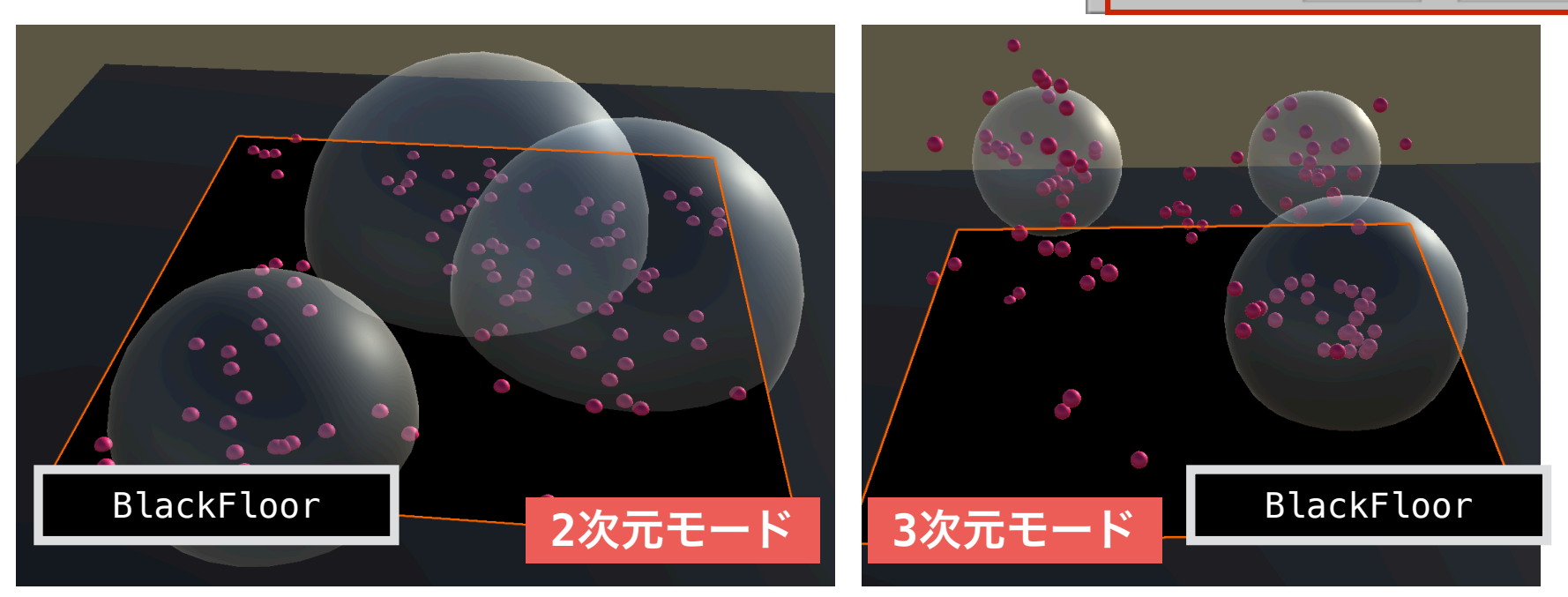

 2/3
 二次元モード・三次元モードの切り替え

 I
 ボイドの位置・速度の初期化

通課題

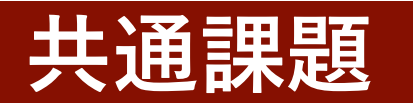

#### 2 二次元モードにします.

二次元空間における、ボイドの視界範囲とクラスタの数(フレーム内 平均)および、知り合い成立機会(フレーム内総和)の関係を調べ て、以下のようなグラフを作成してください。

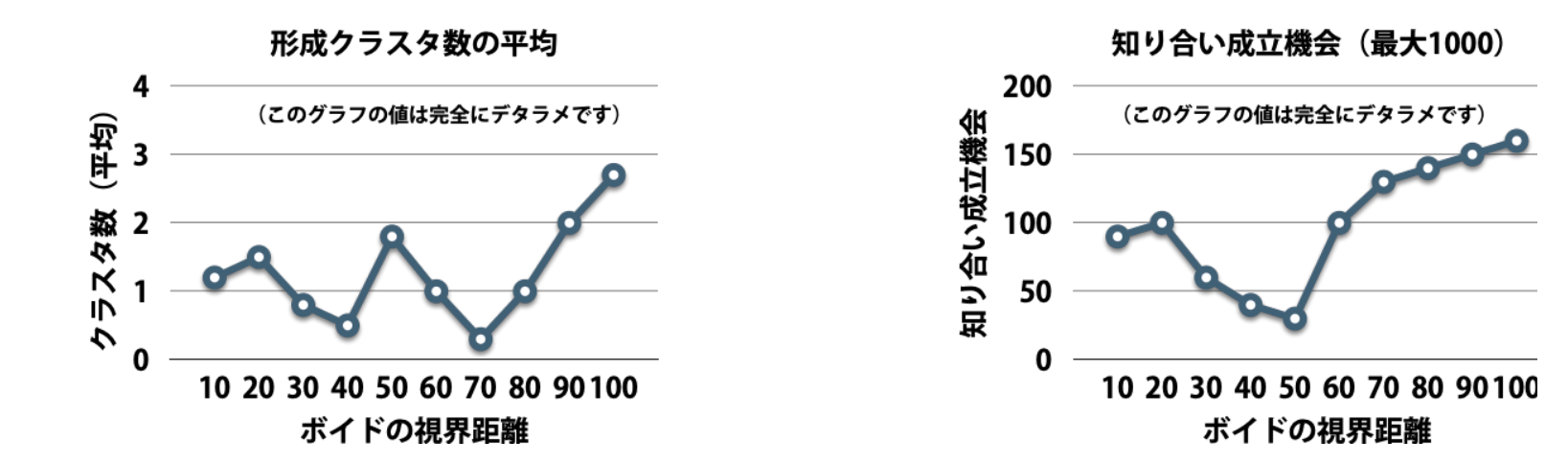

ただし、視界範囲以外の変数は以下の値に固定してください。

neighbor\_space = 10, pop = 50, c1 = 0.1; c2 =15; c3 = 0.03;

上記の条件でグラフを作成し, グラフから読み取れることを考察してく ださい. そのなかで, 自分が, <u>この群衆のメンバーであることを想像し</u> <u>て, 「**豊かな関係性とは何か**」に着目して考察してください.</u>

### 共通課題の詳細

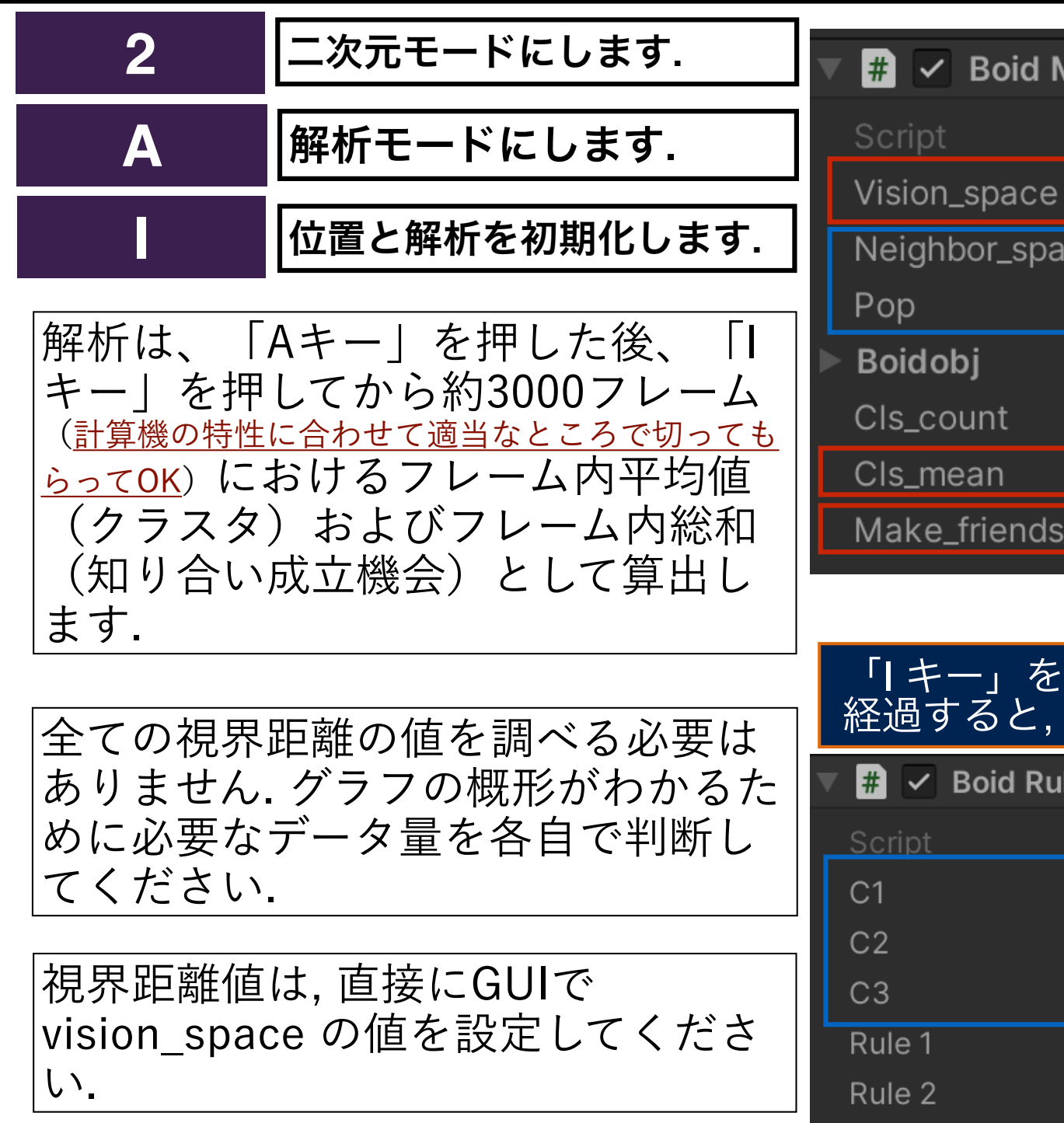

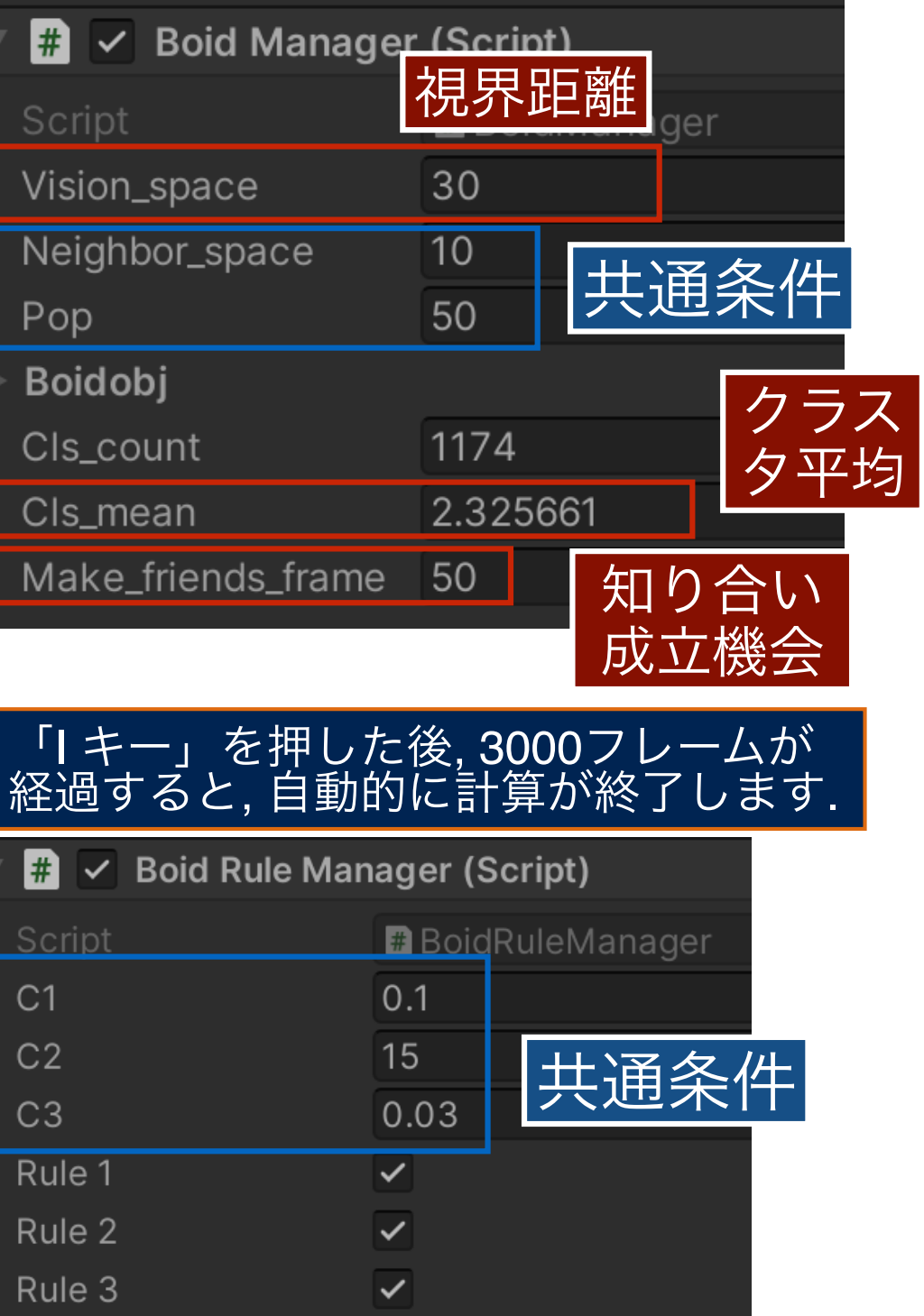

自由課題

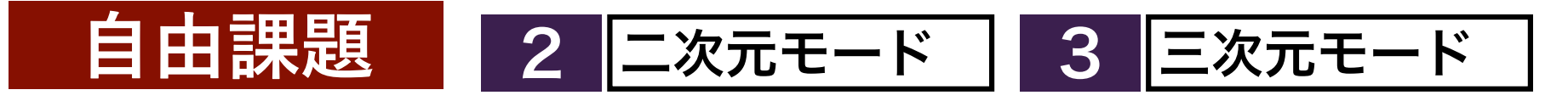

<u>二次元空間または三次元空間ボイド(どちらでもよい)において、</u> ルール1・ルール2・ルール3がクラスタ形成あるいは「豊かな関係 性の構築」にどのように関わっているか</u>について考察してください。

目視による考察でも良いが, データに基づいた考察が望ましい. この 際、目的に応じて、共通課題とは異なる変数の値を選び、c1・c2・c3 の値を変化させた時の「クラスタ数」「知り合い成立機会」の変化を 計測するなどしてみてください。

考察の中で、自分が最も「豊かな関係性」と感じる「c1・c2・c3」の 変数の値を示してください。

意欲があれば、「BoidClusterAnalysis.cs」に独自のメソッドを追記 し、新たな指標を導入してもよい。

#### 課題C1(提出方法)

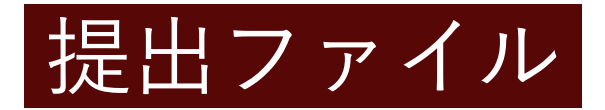

提出先

共通課題と自由課題に関する書類を一つのフォルダに入れて,そのフォル ダを圧縮したもの(「WorkC1\_2050XX.zip」)を提出してください.

| Dropbox のファイ |
|--------------|
| ルリクエストによ     |
| り提出します。投稿    |
| 先のリンクは, 以下   |
| のページから.      |

期限

6/19 (日)

https://lab.kenrikodaka.com/mediapractice2022/

| (演習2)集合知と感染モテル      |                      |         |           |                                                     |  |
|---------------------|----------------------|---------|-----------|-----------------------------------------------------|--|
| 05/18 [WEB<br>資料]   | UNITY環境のセットアッ<br>プ   | [資料PDF] | [YOUTUBE] | [出席報告](小課題)<br>!!5月23日締切                            |  |
| 05/25               | BOID (ルール1)          | [資料PDF] | [YOUTUBE] | [出席報告](課題)<br>!!5月30日締切                             |  |
| 06/01               | BOID (ルール2・ルール<br>3) | [資料PDF] | [YOUTUBE] | [出席報告](小課題)<br>!!6月6日締切                             |  |
| 06/08<br>-<br>06/15 | 集合知解析                | [資料PDF] | [YOUTUBE] | [出席報告]は無し<br>[課題C1提出](集合知解<br>析課題)<br>!! 締切6月19日(日) |  |